## Segédlet

Mobiltelefonnal is megnézhetőek a korcsoportok szerinti virtuális kiállítások, az <u>artsteps.com</u> alkalmazás letöltése után:

- 1. Mobilunk áruházából ki kell választani az "artsteps" alkalmazást(<u>https://play.google.com/store/apps/details...</u>)
- 2. A letöltés után GUEST gombot választani
- és a keresőben (jobb felső sarokban a nagyító) keresőszavak megadásával lehet megnézni a kiállításokat (keresőszavak pl. jam, busó, busóálarc)

4. majd a WATCH gombra kattintani

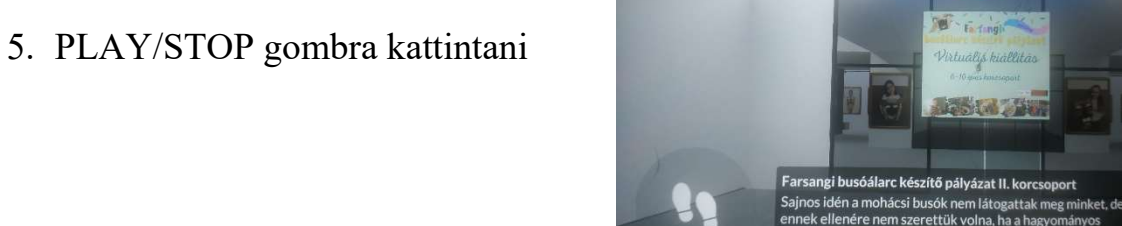

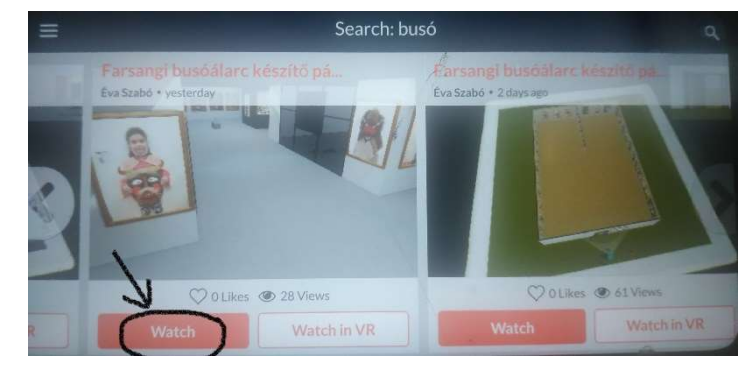

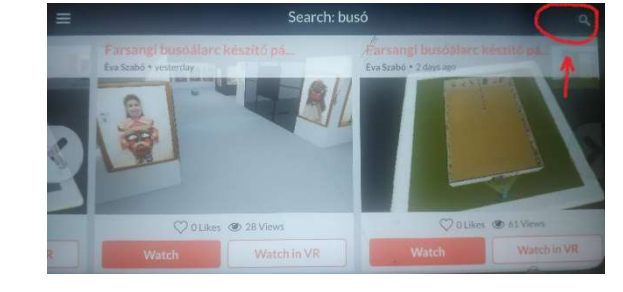

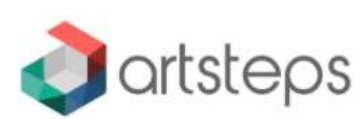

6. Az ajtóra kattintva be tudunk lépni a kiállításba a cipőtalp kurzorként viselkedik, jobbra-balra, előre-hátra húzva tudunk haladni a kiállításban

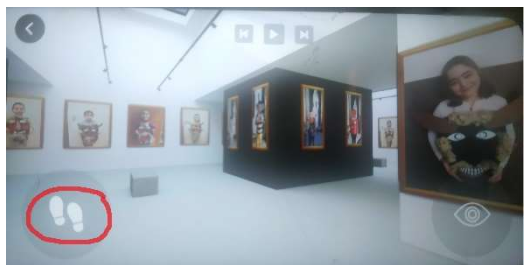

7. egy-egy képre rákattintva megjelenik az alkotó neve, adatai

Kellemes böngészést kívánunk!